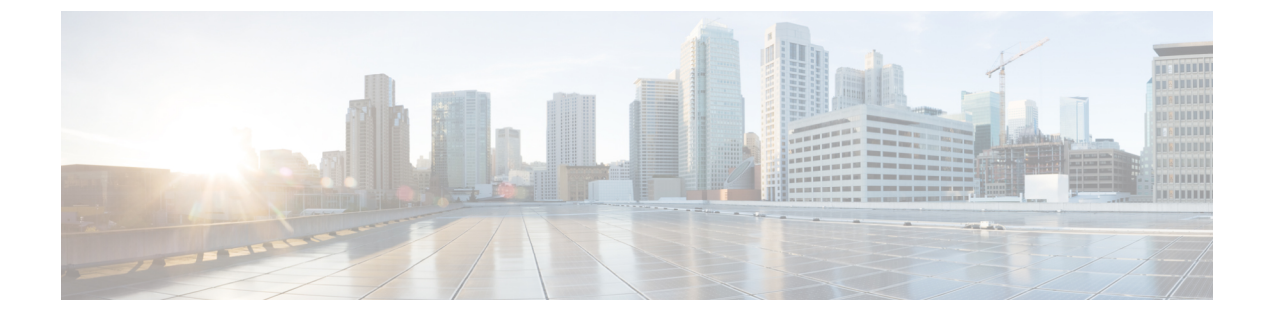

# CiscoUnityConnectionの暗証番号とパスワー ドの変更

- Cisco Unity Connection の暗証番号とパスワードについて、1 ページ
- 暗証番号の変更, 2 ページ
- ・ Cisco PCA パスワードの変更, 3 ページ

## Cisco Unity Connection の暗証番号とパスワードについて

電話で Cisco Unity Connection にサインインするには暗証番号を使用します。 Cisco Personal Communications Assistant (PCA) の Web サイトにサインインして Connection Web ルールにアクセ スするためのパスワードもあります。

Connection 管理者から指定された最初の暗証番号とパスワードは変更することを推奨します。

電話による初回登録ガイダンス時に最初の暗証番号を変更するよう指示がありますが、これは Cisco PCA にサインインする際に使用する最初のパスワードを変更するものではありません。 こ れらのパスワードは Messaging Assistant Web ツールで変更します。

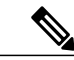

(注)

コンピュータのサインイン パスワードを Cisco PCA パスワードとして使用するように Cisco Unity Connection システムを設定することも可能です。 Connection システムをこのように設定 すると、Messaging Assistant で Cisco PCA パスワードを変更できなくなります。

Messaging Assistant では、暗証番号も変更できます。ただし、変更する場合は、既存の暗証番号を 入力する必要がないので、Cisco PCA と外部サービスのアカウントでパスワードを安全に保った めに必要な措置を取ってください。

Connection メールボックスを不正アクセスから保護するには、暗証番号とパスワードを変更する 際に、Connection 管理者から提供されるセキュリティガイドラインに従ってください。一般に、 パスワードは短い方が使いやすいのですが、長くて複雑なパスワードを指定した方がより安全で す。

| 暗証番号  | <ul> <li>・プライマリ内線番号やそれを逆にしたものを含めることはできない。</li> <li>・少なくとも3つの異なる数字が必要。</li> <li>・数字全体を昇順また降順の連続(たとえば12345や54321)にすることはできない。</li> <li>・1つの数字を3回以上続けて使用できない(たとえば14777)。</li> <li>・3桁以上の数字を繰り返し使用することはできない(たとえば408510408)。</li> <li>・名、姓、またはそれらの組み合わせを数値に直して使用することはできない(たとえば、名前がJohn Doeの場合、johnd、johndoe、jdoe、または doe を数字に直して使用することはできない)。</li> </ul> |
|-------|----------------------------------------------------------------------------------------------------|
| パスワード | <ul> <li>・パスワードに、大文字、小文字、数値、および記号のうち、少なくとも3つの<br/>文字が含まれている。</li> <li>・ユーザ名やそれを逆にしたものを含めることはできない。</li> <li>・プライマリ内線番号やそれを逆にしたものを含めることはできない。</li> <li>・1つの文字を4回以上続けて使用できない(たとえば!cooool)。</li> <li>・昇順または降順の、すべて連続する文字(abcdef、fedcba など)が使用されて<br/>いない。</li> </ul>                                                                                   |

次の表に、Connection の複雑な暗証番号とパスワードの特性を示します。

### 暗証番号の変更

暗証番号は、メッセージのプライバシーを保護します。また、不正アクセスから Cisco Unity Connection メールボックスを保護します。 暗証番号はいつでも変更できます。

**ヒント** 暗証番号を忘れた場合は、Messaging Assistant Web ツールを使用して変更します。これを使用 すれば、既存の暗証番号を入力しなくても暗証番号を変更できるためです。

#### 手順

- ステップ1 Messaging Assistant で、[パスワード] メニューの[暗証番号変更]を選択します。
- **ステップ2** [暗証番号]ページで、新しいパスワードを入力し、確認のためにもう一度入力します。0~9の 数字を使用します。
- ステップ3 [保存]を選択します。

## Cisco PCA パスワードの変更

パスワードにより、Cisco Personal Communications Assistant (PCA) Web サイトに対するアクセス が保護されます。

電子メールアプリケーションを使用してボイスメッセージにアクセスする際、アプリケーション は、Cisco Unity Connection のユーザ名と Cisco PCA パスワードを使用して Connection アカウント にアクセスします。 Messaging Assistant で Cisco PCA パスワードを変更する場合は、電子メール アプリケーションでもパスワードをアップデートして、アプリケーションが引き続き Connection アカウントにアクセスできるようにします。

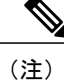

コンピュータのサインイン パスワードを Cisco PCA パスワードとして使用するように Cisco Unity Connection システムを設定することも可能です。 Connection システムをこのように設定 すると、Messaging Assistant で Cisco PCA パスワードを変更できなくなります。

#### 手順

- ステップ1 Messaging Assistant で、[パスワード] メニューの [Cisco PCAパスワードの変更] を選択します。
- ステップ2 [Cisco PCAパスワード] ページで、現在のパスワードを入力します。
- ステップ3 新しいパスワードを入力し、確認のためにもう一度入力します。
- ステップ4 [保存]を選択します。

٦

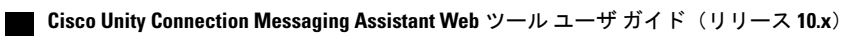